## Comíru

# クレカ決済(Opn Payments)マニュアル

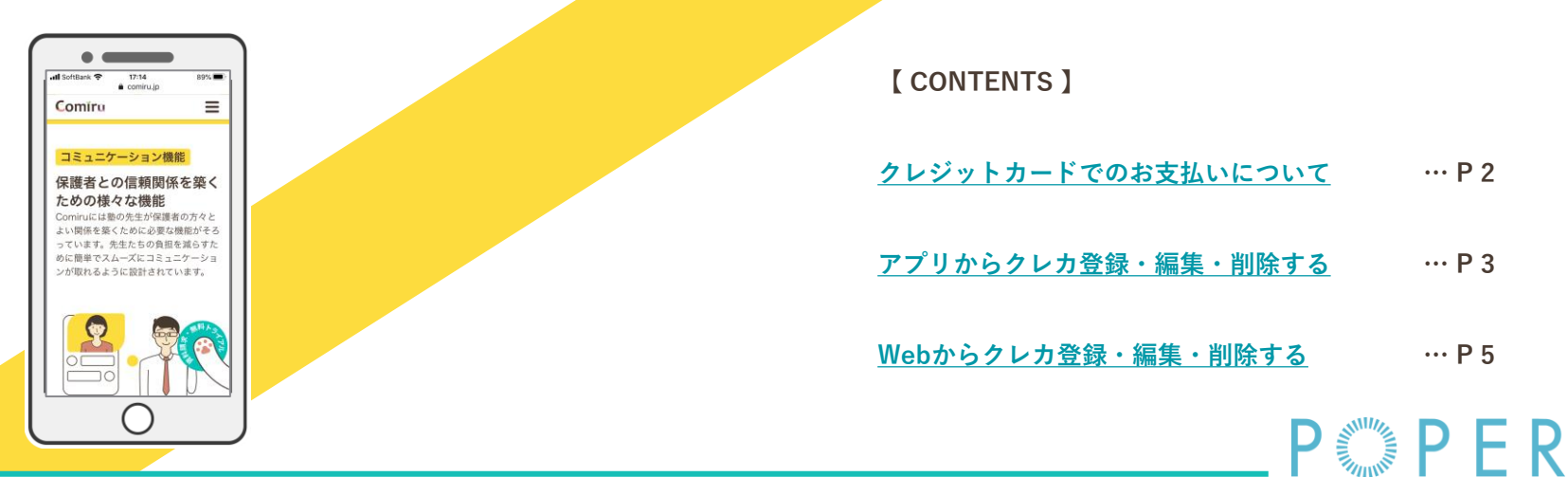

【アプリ】2022/8/26

※マニュアル作成・更新時のUIを反映しているため、実際のUIと一部異なる場合がございます また、視認性向上のため画面キャプチャの縮尺を調整しており、画面の縮尺・倍率などは端末・設定によって異なりますので予めご了承ください

Comíru

## クレジットカードでのお支払いについて

- ・クレカ決済については、Web・Comiruアプリ・LINEそれぞれの方法で登録が可能です アプリの場合のみクレジットカード登録画面への遷移方法が異なります
- ・対応ブランドは VISA / Master / SAISON CARD各ブランド および スクールさまにより
   JCB / AMERICAN EXPRESS / Diners Club / DISCOVER ブランドもご利用いただける場合がございます
   ※ JCB / AMEX / Diners / DISCOVER ブランドご対応可否はお通いのスクールさまにお問い合わせください
- ・Comiru上でクレジットカード登録を行っていただきますと、登録いただいたクレジットカードにて スクール費用のお支払いが可能となります
- ・デビッドカード・プリペイドカード(バンドルカード)もご利用いただけます
- ・お支払の明細はComiruの請求書上で確認いただけます

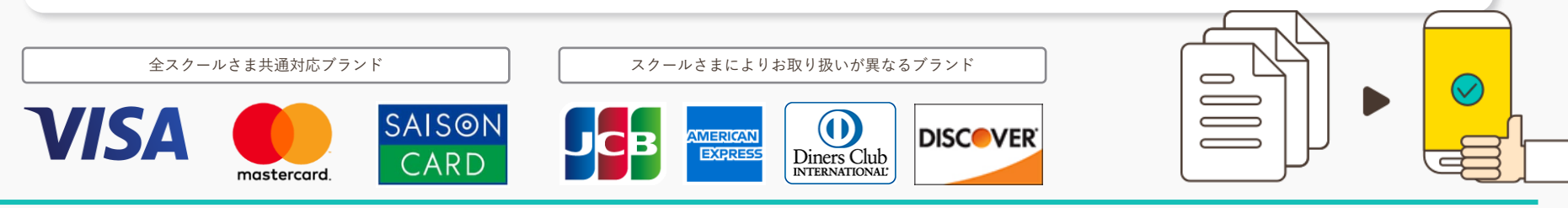

## Comíru

## アプリからクレカ登録・編集・削除する 1>2

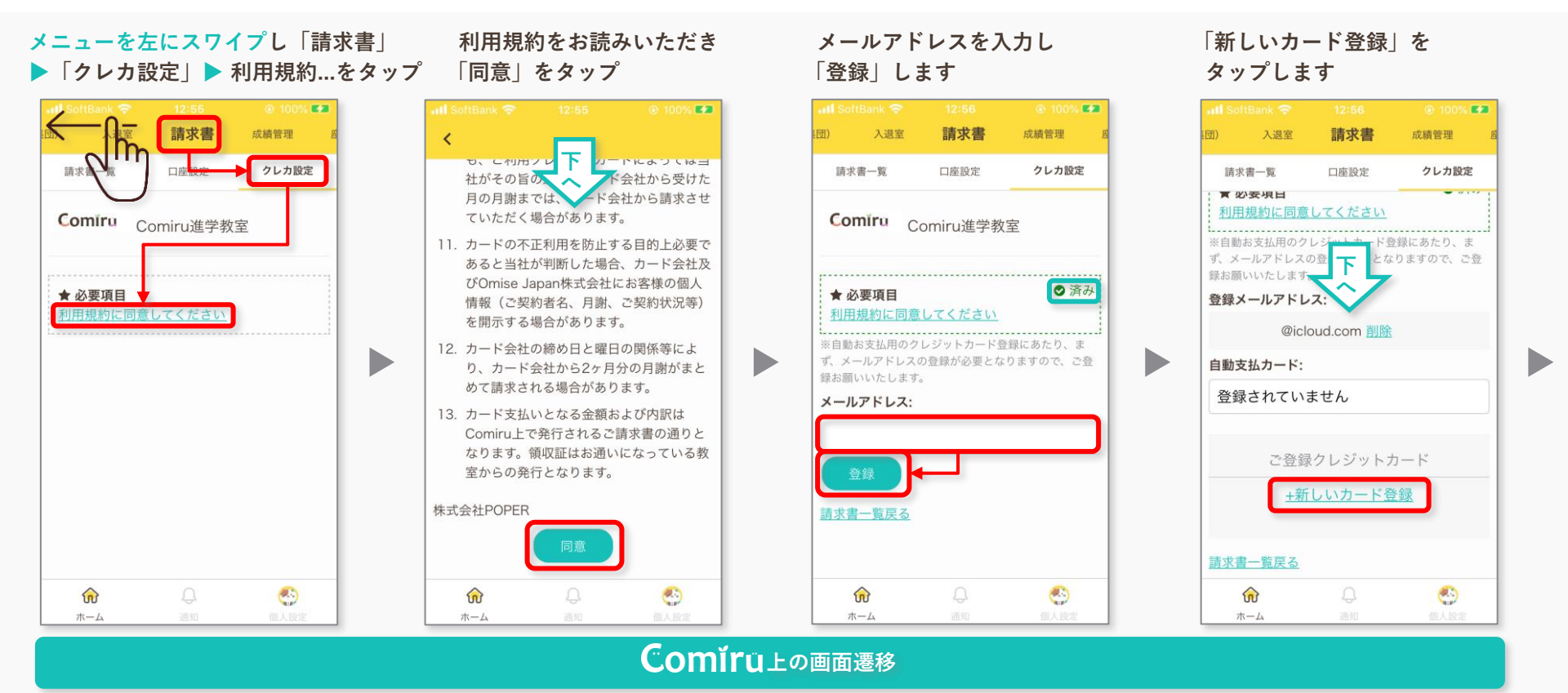

※支払方法については個々の生徒アカウントに紐づいているため、兄弟姉妹の場合は個々別々にカード登録を行う必要がございます 予めご了承ください

### Comíru.

## アプリからクレカ登録・編集・削除する 1>2

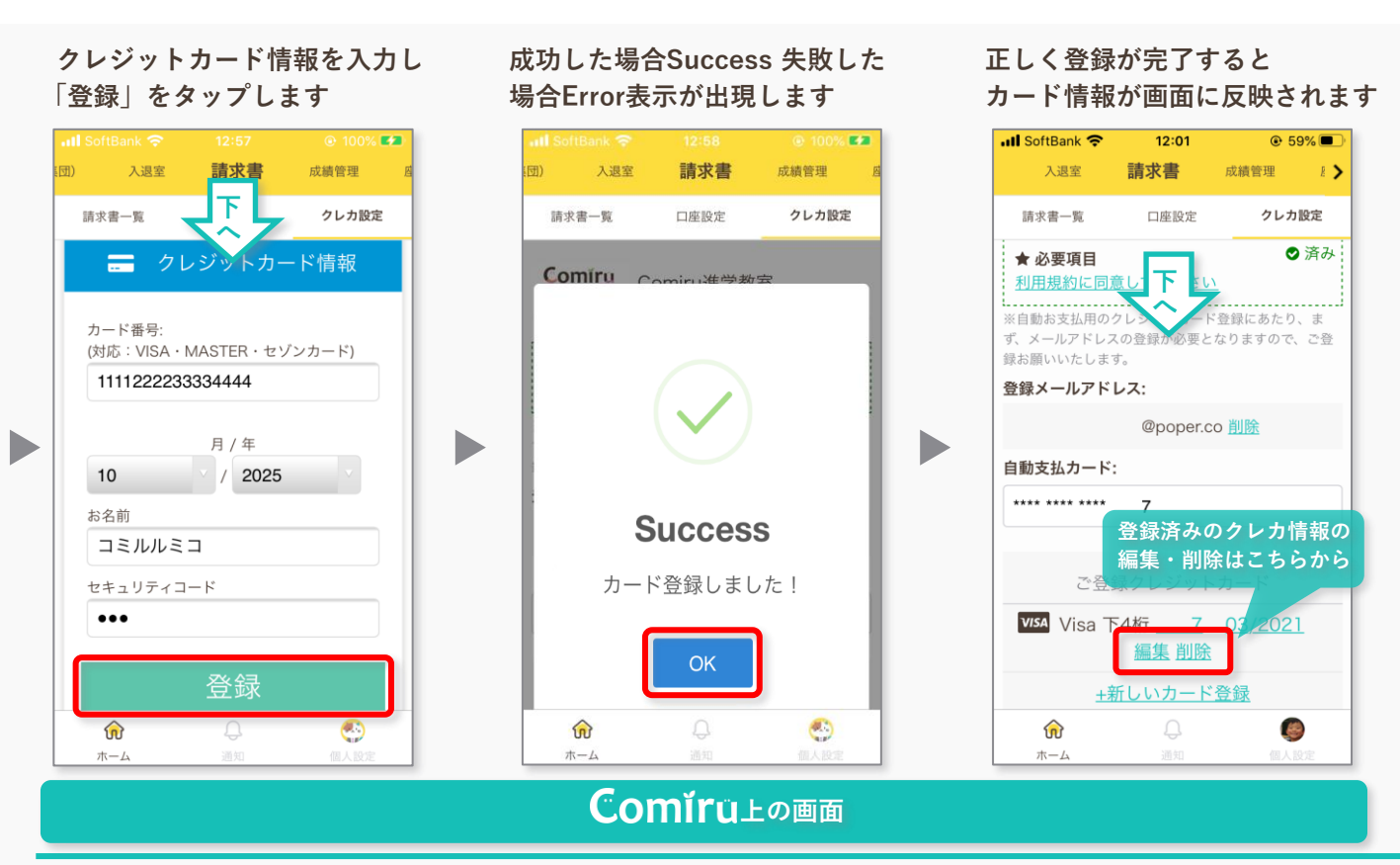

#### Errorの場合は各値を確認し 再度登録をお願いします

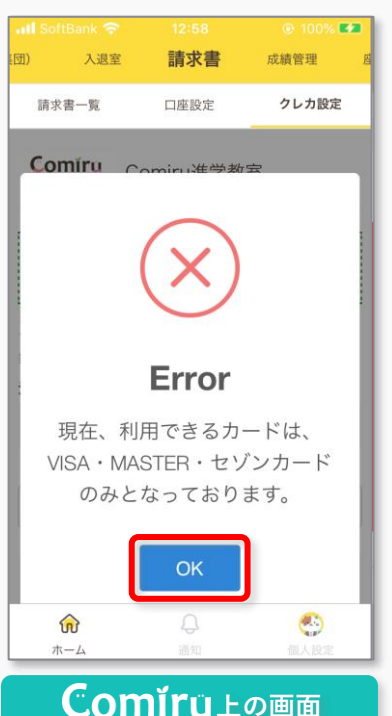

### Comíru

## Webからクレカ決済登録・編集・削除 12

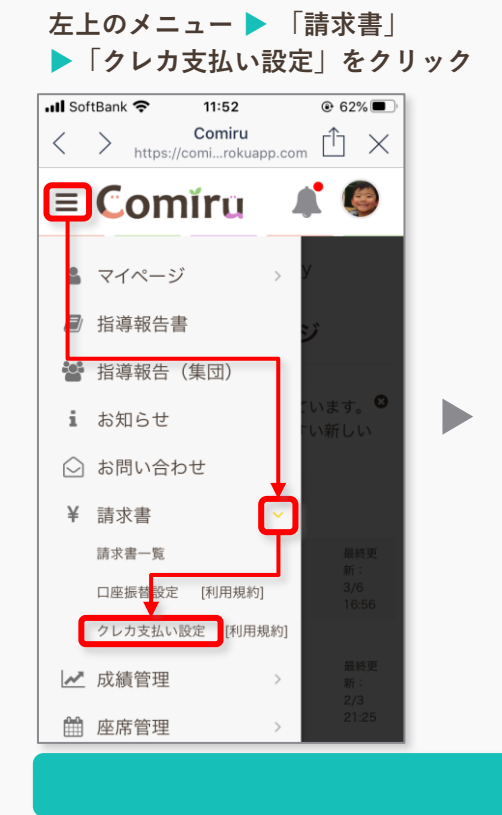

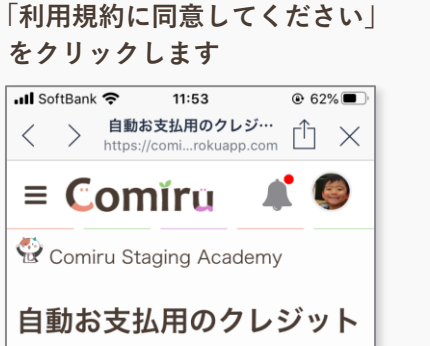

カードの登録

用規約に同意してく

※自動お支払用のクレジットカード登録にあたり、ま

ず、メールアドレスの登録が必要となりますので、ご登

★ 必要項日

録お願いいたします。

メールアドレス:

請求書一覧戻る

#### 利用規約にお目诵しいただき 「同意」をクリックします

11:53

62%
 62%

I SoftBank 🕿

自動お支払用の利用規… ≡ Comĭru も、ご利用クレンツトルートによっては当 社がその旨の通知をカード会社から受けた 月の月謝までは「「くくん」」という意味させ ていただく場合 ます。 11. カードの不正和 よする目的上必要で あると当社が判断した場合、カード会社及 びOmise Japan株式会社にお客様の個人 情報(ご契約者名、月謝、ご契約状況等) を開示する場合があります。

12. カード会社の締め日と曜日の関係等によ り、カード会社から2ヶ月分の月謝がまと めて請求される場合があります。

13. カード支払いとなる金額および内訳は Comiru上で発行されるご請求書の通りと なります。領収証はお通いになっている教 室からの発行となります。

株式会社POPER

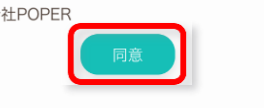

#### メールアドレスを入力いただき 「登録」をクリックし登録します

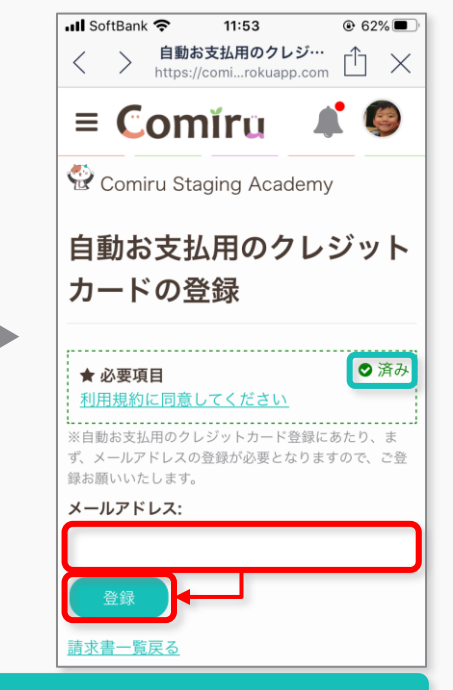

### **Comír**山上の画面遷移

※支払方法については個々の生徒アカウントに紐づいているため、兄弟姉妹の場合は個々別々にカード登録を行う必要がございます 予めご了承ください

## **Comír**u,

Webからクレカ登録・編集・削除する 12

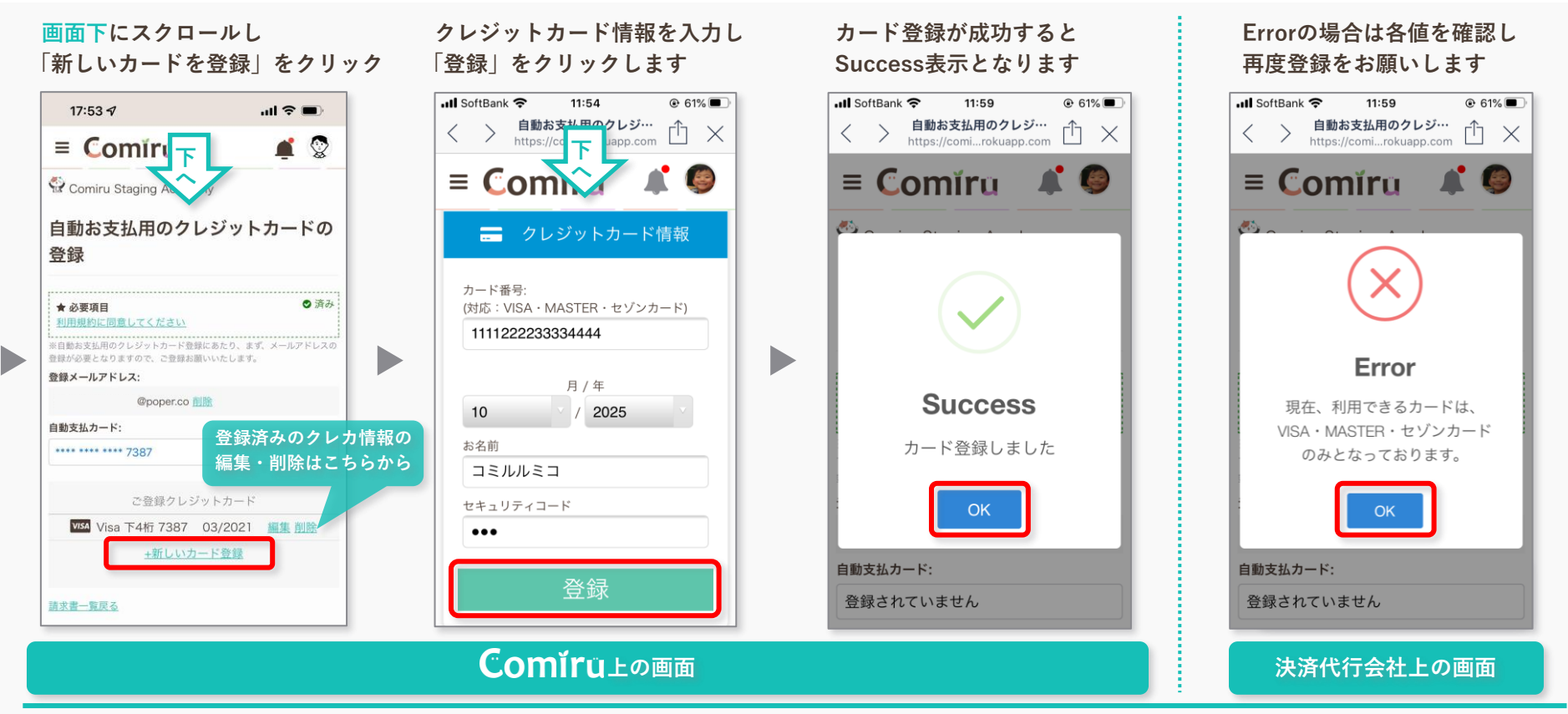